## **Emptying the cache in Internet Explorer 8**

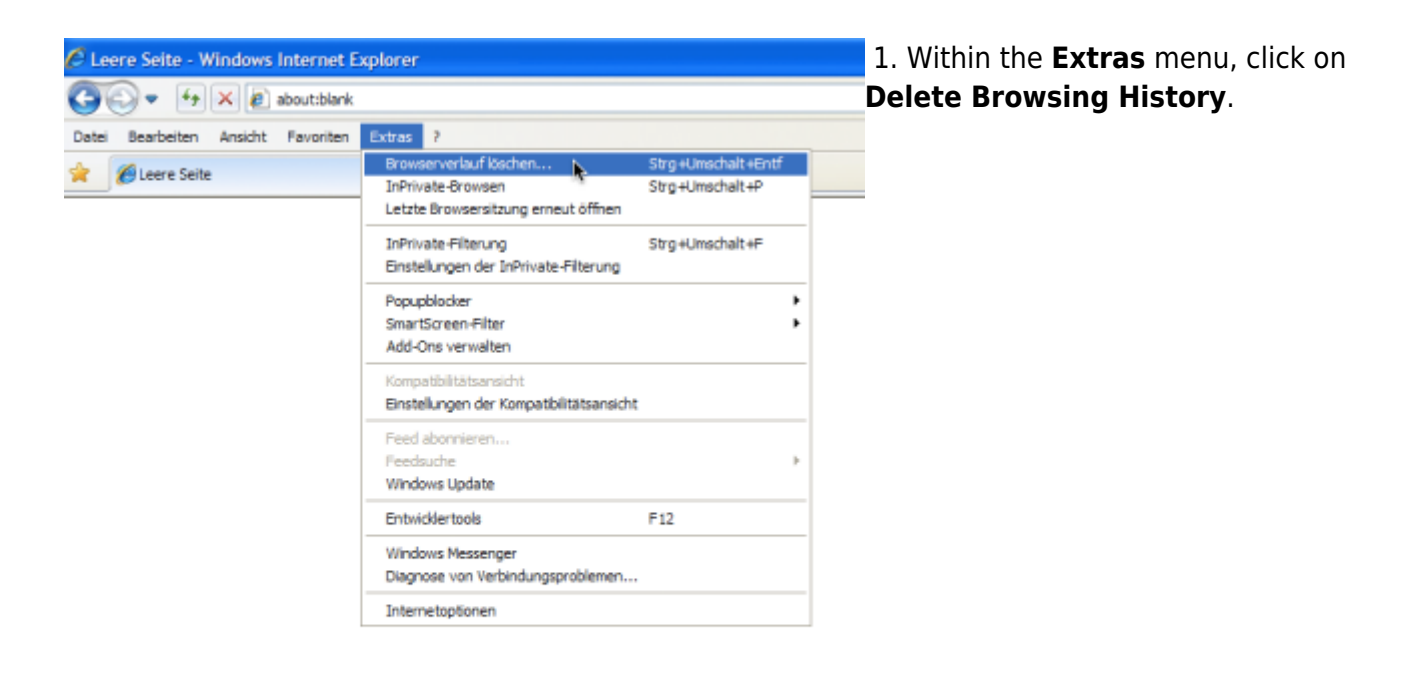

| 🖉 Leere Seite - Windows Internet Explorer |                                                                                                    | 2. Select Temporary internet files and                     |
|-------------------------------------------|----------------------------------------------------------------------------------------------------|------------------------------------------------------------|
| <b>GO</b> •                               | Browserverlauf löschen                                                                                                    | website files as well as Cookies.                          |
| Datei Bearb                               | Bevorzugte Websitedaten beibehalten<br>Cookies und temporäre Internetdateien behalten, damit die<br>Einstellungen für die bevorzugten Websites bewahrt und diese schneller<br>angezeigt werden. | Preserve Favorites website data<br>should not be selected. |
|                                           | Temporäre Internetdateien<br>Kopien von Webseiten, Bildern und Mediendateien, die zur<br>schnelleren Anzeige gespeichert werden.                                                                |                                                            |
|                                           | Cookies<br>Dateien, die auf dem Computer durch Websites gespeichert wurden,<br>um Einstellungen wie z. B. Anmeldeinformationen zu speichern.                                                    |                                                            |
|                                           | Verlauf<br>Liste der Websites, die Sie besucht haben.                                                                                                    |                                                            |
|                                           | Formulardaten Gespeicherte Informationen, die Sie in Formulare eingegeben haben.                                                                                                    |                                                            |
|                                           | Kennwörter<br>Gespeicherte Kennwörter, die automatisch eingegeben werden, wenn<br>Sie sich bei einer bereits besuchten Website anmelden.                                                        |                                                            |
|                                           | InPrivate-Filterungsdaten<br>Gespeicherte Daten, die von der InPrivate-Filterung verwendet<br>werden, um zu ermitteln, wo Websites möglicherweise Details über<br>Ihren Besuch weitergeben.     |                                                            |
|                                           | Info zum Löschen des Löschen Abbrechen<br>Browserverlaufs                                                                                                    |                                                            |
|                                           |                                                                                                    |                                                            |

3. Confirm by selecting **Delete**.

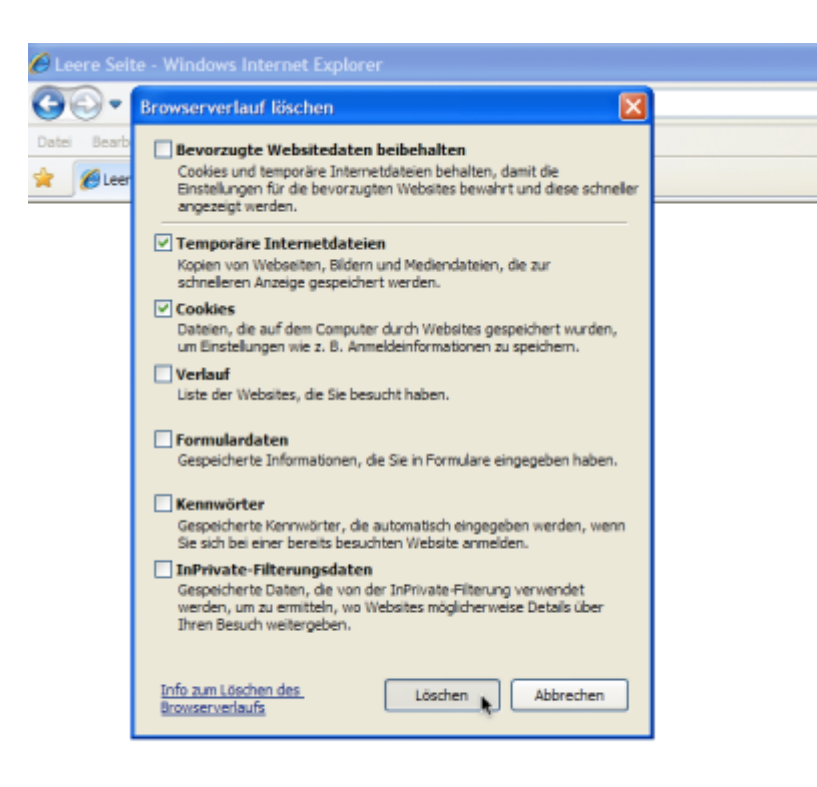

From: https://wiki.tim-solutions.de/ - **TIM Wiki / <u>NEW TIM 6 Documentation</u>** 

Permanent link: https://wiki.tim-solutions.de/doku.php?id=en:software:tim:cache ie8

Last update: 2021/07/01 09:52

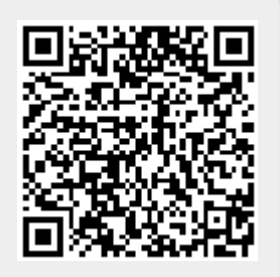